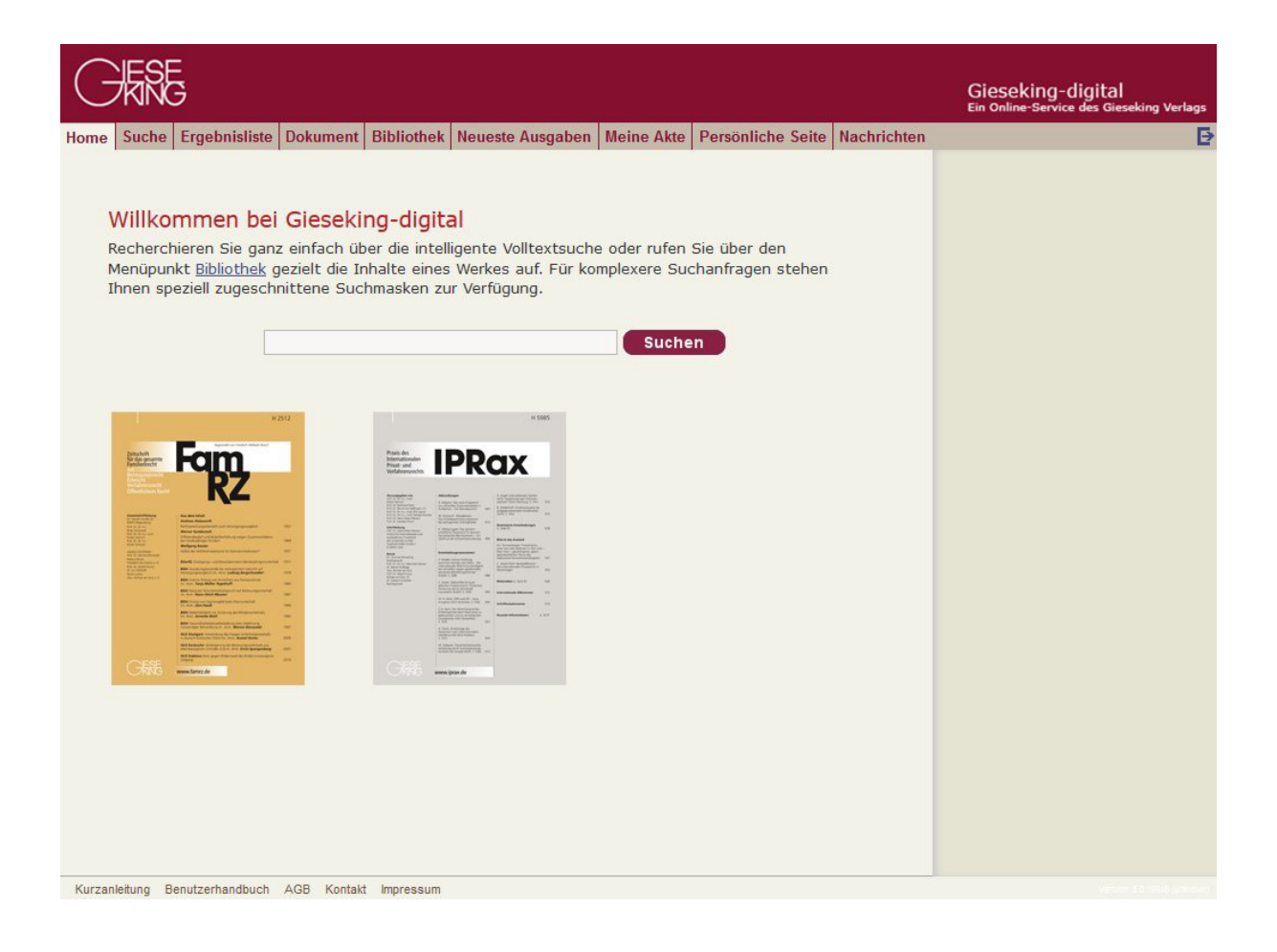

# **Gieseking-digital**

## FamRZ-digital, IPRax-digital u.a.

## Benutzerhandbuch

Dokument: Version 1.0 Stand: Dezember 2014

## 1. Inhalt

| 1.  | Inhalt                              | 2  |
|-----|-------------------------------------|----|
| 2.  | Einführung                          | 3  |
|     | ➢ Login                             | 3  |
|     | Willkommenseite                     | 3  |
|     | Navigationsmenü                     | 4  |
|     | Menüpunkte                          | 4  |
| 3.  | Suche                               | 5  |
|     | Suche in allen Quellen              | 5  |
|     | Suche in bestimmten Dokumenttypen   | 6  |
|     | Eingrenzen der Suche                | 6  |
| 4.  | Ergebnisliste                       | 7  |
|     | Darstellung der Ergebnisliste       | 7  |
|     | Suchergebnis verfeinern             | 7  |
| 5.  | Dokument                            | 8  |
|     | Symbolleiste                        | 8  |
|     | ➢ Referenzen                        | 9  |
| 6.  | Bibliothek                          | 9  |
| 7.  | Neueste Ausgaben                    | 9  |
| 8.  | Persönliche Seite                   | 9  |
|     | Neue Dokumente                      | 10 |
|     | Benachrichtigungen                  | 10 |
|     | Kontoeinstellungen                  | 10 |
| 9.  | Meine Akte                          | 10 |
|     | Informationen ordnen und speichern  | 10 |
|     | Informationen hinzufügen            | 10 |
| 10. | Zusätzliche Informationen           | 12 |
|     | Benachrichtigungsdienst             | 12 |
|     | Suchoperatoren                      | 12 |
|     | Hilfreiche Funktionen               | 13 |
|     | Informative Links am Ende der Seite | 13 |

## 2. Einführung

Dieses Handbuch bietet Ihnen einen kurzen Überblick über die wichtigsten Funktionen der Online-Datenbank *Gieseking-digital.* Als Vorlage diente das Handbuch zum *Steuerberater-Center* des Verlages Dr. Otto Schmidt KG, Köln, dem wir für die freundliche Nutzungsgestattung danken.

Bei (technischen) Fragen oder Problemen wenden Sie sich bitte an die Hotline des Gieseking Verlags (in Kooperation mit dem Verlag Dr. Otto Schmidt, Köln):

Tel.: (0221) 9 37 38 – 777 · Fax: (0221) 9 37 38 – 970 · E-Mail: hotline@gieseking-verlag.de

#### Login

Bitte loggen Sie sich über folgende URL ein: www.gieseking-digital.de

| Benutzernar | me:    |         |         |         |     |  |
|-------------|--------|---------|---------|---------|-----|--|
| Passwo      | ort:   |         |         | 1       |     |  |
|             |        |         |         |         |     |  |
|             |        | Login   |         |         |     |  |
|             |        |         |         |         |     |  |
| Haben Sie   | e Ihre | Zugangs | daten v | ergesse | in? |  |
|             |        |         |         |         |     |  |

Geben Sie Ihren Benutzernamen und Ihr Passwort ein und klicken Sie auf *Login*.

Sie können Ihr Passwort später ändern. Gehen Sie hierfür bitte auf Persönliche Seite > Kontoeinstellungen

#### > Willkommenseite

Nach der Anmeldung gelangen Sie zur Willkommenseite. Die Informationen auf dieser Seite werden Ihnen zu einem schnellen Einstieg verhelfen.

| G                   | 振<br>系                                                                                                    | 3             |                                                          |                                                                                                    |                                                                                                    | 6                            |                                   |             | Gieseking-digital<br>Ein Online-Service des Gieseking Verlags |
|---------------------|----------------------------------------------------------------------------------------------------|---------------|----------------------------------------------------------|----------------------------------------------------------------------------------------------------|----------------------------------------------------------------------------------------------------|------------------------------|-----------------------------------|-------------|---------------------------------------------------------------|
| Home                | Suche                                                                                                    | Ergebnisliste | Dokument                                                 | Bibliothek                                                                                                    | Neueste Ausgaben                                                                                                    | Meine Akte                   | Persönliche Seite                 | Nachrichten | Ð                                                             |
| Home<br>F<br>N<br>I | Suche<br>Millkon<br>Recherch<br>Menüpun<br>hnen spi<br>Meners<br>Meners<br>Mene |               | Gieseki<br>z einfach üb<br>rezielt die Ir<br>nittene Suc | And a constraint of the second second | Intereste Ausgaben<br>al<br>igente Volltextsuche<br>Werkes auf. Für ko<br>r verfügung.<br>****<br>PRCX<br>****<br>**** | e oder rufen<br>mplexere Suc | Sie über den<br>chanfragen stehen | Nachrichten |                                                               |
| 4                   | GENE                                                                                                    | www.lanc.do   |                                                          | - C#8                                                                                                    | pun de                                                                                                    |                              |                                   |             |                                                               |

#### > Navigationsmenü

Die wichtigsten Funktionen erreichen Sie über das horizontale Navigationsmenü am oberen Rand der Seite.

Home Suche Ergebnisliste Dokument Bibliothek Neueste Ausgaben Meine Akte Persönliche Seite Nachrichten

Wenn Sie auf einen Menüpunkt klicken, öffnet sich die betreffende Seite.

Aktive, auswählbare Menüpunkte werden **dunkelrot** dargestellt. Bei blassroten Menüeinträgen handelt es sich um Funktionen, die zum jeweiligen Zeitpunkt (noch) nicht zur Verfügung stehen (z.B.: *Ergebnisliste* vor Auslösen einer Suchanfrage).

₽

Đ

#### > Menüpunkte

Folgende Menüpunkte und Funktionen sind über das Navigationsmenü erreichbar:

Home Suche Ergebnisliste Dokument Bibliothek Neueste Ausgaben Meine Akte Persönliche Seite Nachrichten

| Suche             | für die Eingabe einer Suchanfrage<br>Sie können den gesamten verfügbaren Datenbestand oder bestimmte Quellen<br>durchsuchen. Hierfür stehen speziell zugeschnittene Suchmasken zur Verfügung.            |
|-------------------|----------------------------------------------------------------------------------------------------|
|                   | Lesen Sie mehr dazu unter <mark>3. Suche</mark> .                                                                                                    |
| Ergebnisliste     | <i>zum Aufrufen der Suchergebnisse</i><br>Hier können Sie über <i>Treffer filtern</i> Ihre Suchanfrage bei Bedarf weiter eingrenzen.                                                                     |
|                   | Lesen Sie mehr dazu unter 4. Ergebnisliste.                                                                                                    |
| Dokument          | zum Öffnen eines ausgewählten Dokuments<br>Sie können hier zusätzliche Informationen abrufen.                                                                                                    |
|                   | Lesen Sie mehr dazu unter 5. Dokument.                                                                                                    |
| Bibliothek        | zum Blättern in den von Ihnen abonnierten Zeitschriften etc.                                                                                                    |
|                   | Lesen Sie mehr dazu unter <mark>6.Bibliothek</mark> .                                                                                                    |
| Meine Akte        | zum Sammeln relevanter Informationen während Ihrer Recherche<br>Die gesammelten Informationen lassen sich auf vielfältige Weise speichern,<br>organisieren und drucken.                                  |
|                   | Lesen Sie mehr dazu unter 9. Meine Akte.                                                                                                    |
| Persönliche Seite | zum Ändern der Kennung und des Benachrichtigungsprofils<br>Hier können Sie Ihr Passwort ändern, Ihre persönlichen Einstellungen verwalten und<br>Ihren automatischen Benachrichtigungsdienst einrichten. |
|                   | Lesen Sie mehr dazu unter <mark>8. Persönliche Seite</mark> .                                                                                                    |

## Nachrichtenfür den Abruf aktueller NachrichtenHier finden Sie Nachrichten und Mitteilungen des Verlags.

Der Inhalt dieser Hauptseiten bleibt unverändert, wenn Sie einen anderen Menüpunkt aufrufen. Sie können also von einem Dokument, das Sie aus der Ergebnisliste geöffnet haben, jederzeit in die Ergebnisliste oder Suchmaske zurückkehren.

## 3. Suche

| JKING                           |                                                                                                    | GIESEKING-CIGITAT<br>Ein Online-Service des Gieseking Verla |
|---------------------------------|----------------------------------------------------------------------------------------------------|-------------------------------------------------------------|
| ie   Suche   Ergebnisliste   Do | kument   Bibliothek   Neueste Ausgaben   Meine Akte   Persönliche Seite   Nachrichten                           |                                                             |
| $\rightarrow$                   |                                                                                                    |                                                             |
|                                 |                                                                                                    | Suche in:                                                   |
| Erweiterte Suche in             | allen Quellen                                                                                                   | Allen Quellen                                               |
|                                 | Suchen                                                                                                    | Zeitschriften                                               |
|                                 | Löschen                                                                                                    |                                                             |
|                                 |                                                                                                    | Gesetzestexten                                              |
| Zur einfachen Suche wechseln    | i de la companya de la companya de la companya de la companya de la companya de la companya de la companya de l |                                                             |
| Quellen                         | Informationsarten                                                                                               |                                                             |
| Alle                            | ✓ Alle                                                                                                    |                                                             |
| Zeitschriften                   | Aufsätze und Beiträge                                                                                           |                                                             |
| Gesetzestexte                   | Rechtsprechung                                                                                                  |                                                             |
|                                 | Gesetzestexte                                                                                                   |                                                             |
|                                 | Hinzugefügt                                                                                                    |                                                             |
|                                 | Alle                                                                                                    |                                                             |
|                                 | ⊖Seit Ihrem letzten Besuch                                                                                      |                                                             |
|                                 | ⊖ Seit gestern                                                                                                  |                                                             |
|                                 | O Seit einer Woche                                                                                              |                                                             |
|                                 | O Seit einem Monat                                                                                              |                                                             |
|                                 | O Seit einem Jahr                                                                                               |                                                             |
| aktuelle Einstellungen als Sta  | ndard übernehmen                                                                                                |                                                             |
|                                 |                                                                                                    |                                                             |
|                                 |                                                                                                    |                                                             |
|                                 |                                                                                                    |                                                             |
|                                 |                                                                                                    |                                                             |

#### Suche in allen Quellen

Möchten Sie schnell in allen Quellen suchen, behalten Sie bitte auf der Registerkarte rechts die (markierte) Standardeinstellung Suche in > Quellen > Alle bei. Sie können einen oder mehrere Begriffe in das Suchfeld eingeben.

In 10. Abschnitt finden Sie Informationen zur Verwendung logischer Operatoren (z.B. Und-/ Oder-Verknüpfung).

#### Suche in bestimmten Dokumenttypen

Für eine gezielte Suche in den unterschiedlichen Dokumenttypen lassen sich rechts auf der Registerkarte Suche in spezielle Suchmasken aufrufen. Zur Auswahl stehen Suchmasken mit spezifischen Feldern für die Suche in Zeitschriften und Gesetzestexten.

#### Suche in: Zeitschriften

| Home         | Suche      | Ergebnisliste | Dokument  | Bibliothek | Neueste Ausg | aben   | Meine Akte | Persönliche Seite | Nachricht | en | Đ                                           |
|--------------|------------|---------------|-----------|------------|--------------|--------|------------|-------------------|-----------|----|---------------------------------------------|
| Erv<br>Vollt | →<br>weite | rte Suche     | in Zeitso | chriften   |              | Such   | ien        |                   |           | ^) | Suche in:<br>Allen Quellen<br>Zeitschriften |
|              |            | Auch Synd     | onyme     |            | L            | öscher | ו          |                   |           |    | Gesetzestexten                              |
| Titel        | l:         |               |           |            |              |        |            |                   |           |    |                                             |
| Auto         | or:        |               |           |            |              |        |            |                   |           |    |                                             |
| Geri         | icht:      |               |           |            |              |        |            |                   |           |    |                                             |
| Datu         | um:        | zwischen 🗸    | t-mm-jjjj | und tt-mm  | -jjjj        |        |            |                   |           |    |                                             |
| Akte         | nzeichen   |               |           |            |              |        |            |                   |           |    |                                             |
| Jahr         | rgang:     |               |           | Seite:     |              |        |            |                   |           |    |                                             |

#### Suche in: Gesetzestexten

| Home  | Suche         | Ergebnisliste | Dokument | Bibliothek | Neueste Ausgaben | Meine Akte | Persönliche Seite | Nachrichten | Đ              |
|-------|---------------|---------------|----------|------------|------------------|------------|-------------------|-------------|----------------|
| ÷     | $\rightarrow$ |               |          |            |                  |            |                   |             |                |
|       |               |               |          |            |                  |            |                   |             | Suche in:      |
| Er    | weite         | te Suche      | in Gese  | tzestexte  | en               |            |                   |             | Allen Quellen  |
| Vollt | ext:          |               |          |            | Suchen           |            |                   |             | Zeitschriften  |
|       |               | uch Synonym   | e 🛈      |            | Löschen          |            |                   |             | Gesetzestexten |
| Titel | :             |               |          |            |                  |            |                   |             |                |
| Ges   | etz:          |               |          |            |                  |            |                   |             |                |
| Nori  | m:            |               |          |            |                  |            |                   |             |                |

#### Eingrenzen der Suche

Das Ergebnis Ihrer Suche bestimmt sich danach, welchen Begriff Sie in welches Suchfeld eingeben und welche weiteren *Eingrenzungsoptionen* darüber hinaus aktiv sind. Zu den Eingrenzungsoptionen gehören auch die Kontrollkästchen unterhalb der Suchfelder, die sich durch einen Mausklick aktivieren lassen.

| Quellen       | Informationsarten           |  |
|---------------|-----------------------------|--|
| Alle          | Alle                        |  |
| Zeitschriften | Aufsätze und Beiträge       |  |
| Gesetzestexte | Rechtsprechung              |  |
|               | Gesetzestexte               |  |
|               | Hinzugefügt                 |  |
|               | OAlle                       |  |
|               | ◯ Seit Ihrem letzten Besuch |  |
|               | ◯ Seit gestern              |  |
|               | ○ Seit einer Woche          |  |
|               | • Seit einem Monat          |  |
|               | 🔿 Seit einem Jahr           |  |

Bei Aufruf der Suchmaske ist dort standardmäßig Alle aktiv. Wenn Sie in ein Kontrollkästchen darunter ein *Häkchen setzen,* grenzen Sie die Suche ein. Ihr Suchergebnis wird damit genauer. Haben Sie die Standardeinstellung Alle beibehalten und eine umfangreiche Ergebnisliste erhalten, können Sie diese über die Kontrollkästchen auch nachträglich eingrenzen.

## 4. Ergebnisliste

Die Treffer zu Ihrer Suchanfrage werden in der Ergebnisliste angezeigt. Die Sortierung erfolgt standardmäßig nach der *Relevanz* der Dokumente, wahlweise nach dem *Datum*.

| Am oberen Rand der Seite können | Relevanz v | 100 Dokumente pro Seite V |
|---------------------------------|------------|---------------------------|
| Sie die Einstellungen ändern:   | L          |                           |

#### Darstellung der Ergebnisliste

In der Ergebnisliste wird jeweils der Dokumenttitel und - soweit vorhanden - ein kurzer Textauszug wiedergegeben.

Zusätzlich enthält jedes Zeitschriftendokument eine Kennzeichnung mit der Kurzform der Zeitschrift (FamRZ usw.).

Wenn Sie die Maus auf dieses Symbol 🛸 bewegen, werden zusätzliche Informationen zu dem betreffenden Dokument angezeigt.

Zum Aufrufen eines Dokuments aus der Ergebnisliste klicken Sie bitte auf den Dokumenttitel. Aus der geöffneten Dokumentansicht können Sie jederzeit in die (unveränderte) Ergebnisliste zurückkehren, indem Sie auf den Menüpunkt Ergebnisliste klicken.

#### Suchergebnis verfeinern

Ist die Trefferzahl zu hoch, lässt sich diese über die Registerkarte Treffer filtern reduzieren.

#### Zusätzlicher Suchbegriff

Hier können Sie Ihrem Suchbegriff einen weiteren hinzufügen, um die Trefferanzahl nachträglich zu verringern.

#### Mit Filtern verfeinern

Je nach Suchergebnis werden verschiedene Filter angeboten. Diese geben jeweils in Klammern die Anzahl der Treffen an, die nach dem Einsatz verbleiben z.B.: <u>Rechtsprechung</u> (8711).

Über <u>mehr +</u> lassen sich alle Optionen anzeigen, die innerhalb einer Kategorie zum Verfeinern der Suche verfügbar sind. Ein bereits reduziertes Suchergebnis kann durch den Einsatz weiterer Filter zusätzlich verfeinert werden.

#### Treffer filtern

zusätzlicher Suchbegriff Suchen

- Informationsarten
   <u>Aufsätze und Beiträge(381)</u>
   <u>Rechtsprechung(321)</u>
   <u>Gesetzestexte(10)</u>
- Rechtsgebiete
  Internationales Privatrecht (203)
  Internationales Verfahrensrecht (203)
  Familienrecht (50)
  Erbrecht (34)
  mehr +

Das Filtern eines Suchergebnisses kann bei Bedarf rückgängig gemacht werden.

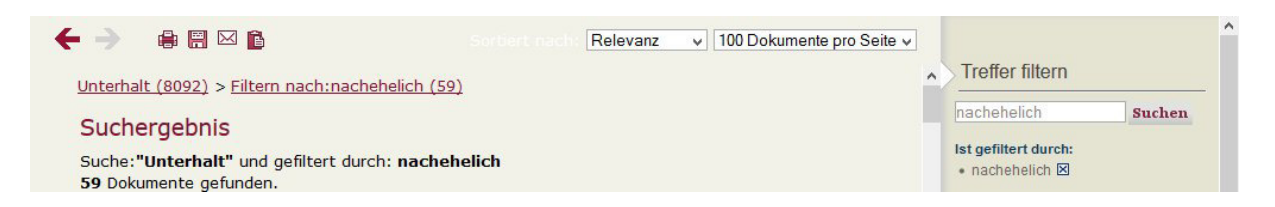

Beachten Sie in diesem Zusammenhang bitte, dass links oben in der Ergebnisliste die verwendeten Suchbegriffe angezeigt werden. An erster Stelle wird dort der ursprüngliche Suchbegriff (mit Trefferzahl in Klammern) und hinter <u>Filtern nach</u> der filternde zusätzliche Suchbegriff wiedergegeben.

Um das Filtern eines Suchergebnisses rückgängig zu machen, klicken Sie dort einfach auf Ihren ursprünglichen Suchbegriff. Damit kehren Sie zu Ihrer Ausgangssuche zurück. Alternativ können Sie hierfür auf der Registerkarte Treffer filtern unter Ist gefiltert durch das Kreuz im Kontrollkästchen per Mausklick entfernen.

### 5. Dokument

Nach Auswahl eines Dokuments aus der Ergebnisliste wird der Menüpunkt Dokument **aktiv** (dunkelrot) dargestellt.

#### Symbolleiste

Am Kopf jedes Dokuments befindet sich eine Symbolleiste mit den folgenden Funktionen:

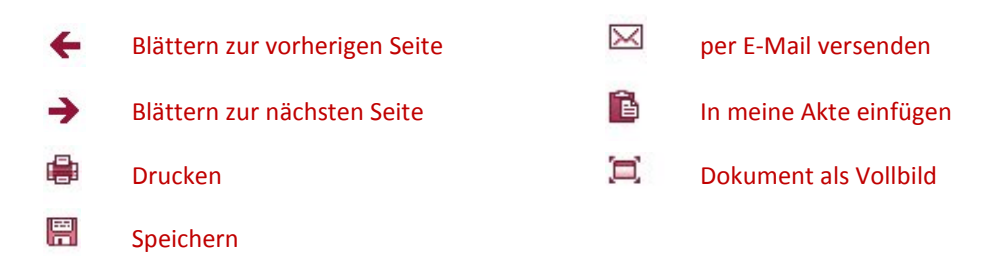

Über folgende Symbole blättern Sie zwischen den Treffern einer Suchanfrage bzw. in einem Dokument:

Treffer 
 Treffer vor/zurück
 Inhalt 
 Im Dokument vor/zurück

8

#### ➢ Referenzen

Die Datenbank generiert aus Verweisen von einem Dokument in ein anderes sog. Links.

Auf der Registerkarte Referenzen werden Ihnen Links in sämtliche Dokumente angeboten, die vom geöffneten Dokument zitiert werden, dies jeweils sortiert nach den Dokumenttypen.

Der Dokumenttext selbst enthält zudem direkte Links.

| zu diesem Dokument |  |
|--------------------|--|
| Rechtsprechung     |  |
| Gesetzestexte      |  |
|                    |  |
|                    |  |
|                    |  |
|                    |  |
|                    |  |

## 6. Bibliothek

Auf dieser Seite können Sie in den zur Verfügung stehenden Quellen blättern.

| Home  | Suche                 | Ergebnisliste | Dokument | Bibliothek | Neueste Ausgaben | Meine Akte | Persönliche Seite | Nachrichten | ₽ |
|-------|-----------------------|---------------|----------|------------|------------------|------------|-------------------|-------------|---|
| ÷     | →                     |               |          |            |                  |            |                   |             |   |
| Bi    | blioth                | ek            |          |            |                  |            |                   |             |   |
| Über  | sicht Bibl            | liothek       |          |            |                  |            |                   |             |   |
| Treff | <sup>f</sup> en Sie e | ine Auswahl.  |          |            |                  |            |                   | löschen     |   |
|       | Zeitschri             | iften         |          |            |                  |            |                   |             |   |
|       | Gesetzes              | stexte        |          |            |                  |            |                   |             |   |

Klicken Sie bitte auf den jeweiligen Titel der Liste. Über das Suchfeld rechts oben lässt sich die Liste filtern. Geben Sie hierfür den Namen der gewünschten Quelle oder einen Suchbegriff ein.

## 7. Neueste Ausgaben

Der Menüpunkt Neueste Ausgaben bietet Ihnen eine Übersicht der aktuellen Quellen, die Sie abonniert haben.

Wenn Sie auf Zeitschriftentitel klicken, können Sie sofort die neuesten Artikel lesen. Hinter dem Titel steht das Datum der jüngsten Ausgabe.

Durch Anklicken eines Kontrollkästchens aktivieren Sie einen Benachrichtigungsdienst, der Sie über die neuen Veröffentlichungen der Zeitschrift informiert. Lesen Sie mehr dazu unter <u>8. Persönliche Seite</u>.

## 8. Persönliche Seite

Über die Persönliche Seite können Sie Ihre Kontoeinstellungen und das Profil Ihres Benachrichtigungsdienstes verwalten. Hierfür stehen rechts auf der Registerkarte die folgenden Optionen zur Verfügung:

#### Neue Dokumente

Wenn Sie auf Neue Dokumente klicken, wird Ihnen eine Liste der neuesten Dokumente angezeigt, die nach Ihrem persönlichen Benachrichtigungsprofil angelegt wurde.

#### Benachrichtigungen

Unter Benachrichtigungen wird das persönliche Benachrichtigungsprofil wiedergegeben, sobald dieses angelegt wurde.

Sie können hier Ihr Benachrichtigungsprofil bearbeiten, Einträge löschen und die Reihenfolge der Darstellung ändern, in der die Benachrichtigungen auf der Seite Neueste Ausgaben angezeigt werden.

#### Kontoeinstellungen

Um Ihr Passwort zu ändern und Ihre E-Mail-Einstellungen festzulegen, klicken Sie bitte auf Kontoeinstellungen.

Weitere Informationen finden Sie hier unter 10. Zusätzliche Informationen/Benachrichtigungsdienst.

### 9. Meine Akte

#### Informationen ordnen und speichern

Unter Meine Akte lassen sich während der Recherche relevante Informationen aus den verschiedenen Dokumenten sammeln. Diese können aus Textfragmenten, einem kompletten Dokument oder einem Link zu einem Dokument bestehen.

Über die Registerkarte Akte ansehen können Sie sich die gesammelten Dokumente gruppiert nach Überschrift, Mandant oder Sachverhalt anzeigen lassen. Zu den Dokumenten lassen sich jederzeit Informationen hinzufügen und wieder entfernen.

Die Einstellungen, nach denen Informationen gesammelt werden, können hier jederzeit geändert werden. Natürlich lässt sich die Datei in Word exportieren sowie drucken, wobei hier zu beachten ist, dass immer der komplette Inhalt der Datei gedruckt wird.

#### Informationen hinzufügen

10

Zum Sammeln von Informationen rufen Sie bitte ein Dokument auf.

Markieren Sie mit der Maus einen Textausschnitt. Diesen können Sie dann mit gehaltener Maustaste in das rechte (leere) Feld/Fenster ziehen (sog. Drag-and-Drop).

| auch nicht der Heranziehung der Abfindung: Die ehelichen Lebensverhältnisse werden durch sie nicht                    |                        |
|----------------------------------------------------------------------------------------------------|------------------------|
| geprägt, auch nicht durch die aus ihr generierten Erträgnisse, <sup>30</sup> Zur Bedürftigkeit und Leistungsfähigkeit |                        |
| sind sie jedoch weiter heranzuziehen, etwa zur Bestreitung weiterer, nicht in die Bedarfsbemessung                    |                        |
| einfließender Unterhaltspflichten.                                                                                    |                        |
| Erzielt der Ehegatte an dem neuen Arbeitsplatz höhere Einkünfte als am verlorenen, ist zunächst nach                  |                        |
| den "allgemeinen Regeln" der Beachtlichkeit des Wandels der ehelichen Lebensverhältnisse zu beurteilen,               |                        |
| ob sie diese noch prägen. 31 Unbeachtlich sind nur die Einkommensanteile, die auf einer unerwarteten                  |                        |
| und vom Normalverlauf abweichenden Entwicklung der beruflichen Situation beruhen (Stichwort                           | In meine Akte einfügen |
| "Karrieresprung"). <sup>32</sup>                                                                                      |                        |

Anschließend klicken Sie bitte auf In meine Akte einfügen und wählen dann die gewünschte Akte aus oder erstellen eine neue.

Sie können ein Dokument auch direkt aus der Ergebnisliste unter meine Akte speichern.

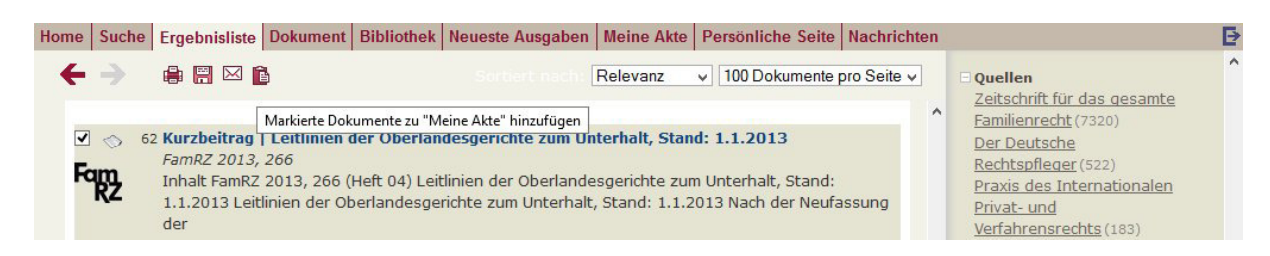

Wählen Sie hierfür ein Dokument aus, indem Sie in das Kontrollkästchen vor dem Eintrag ein Häkchen setzen. Klicken Sie anschließend am oberen Rand der Trefferliste auf das "Klemmbrett"-Symbol Markierte Dokumente zu "Meine Akte" hinzufügen.

| Bestimmen Sie anschließend, wo Ihr Dokument                                                                                                 | Meine Akte                                                                                                    | × |
|----------------------------------------------------------------------------------------------------|----------------------------------------------------------------------------------------------------|---|
| eingefugt werden soll: in eine bestehende oder<br>neu anzulegende Akte.                                                                     | Was möchten Sie hinzufügen?<br>den markierten Text<br>einen Link zum Dokument<br>eine Kopie des ganzen Dokuments<br>Hinzufügen zu:<br>Bestehende Akte:<br>Im nur meine Akte anzeigen                                                      |   |
|                                                                                                    | ✓<br>O neue Akte<br>Wo möchten Sie es einfügen?<br>● oben in der Akte<br>O unten in der Akte                                                                                                    |   |
|                                                                                                    | Hinzufügen Abbrechen                                                                                                    |   |
| Wählen Sie <i>neue Akte</i> , öffnet sich das rechts abgebildete Fenster.                                                                   | Meine Akte - neue Akte anlegen           Aktenbezeichnung (obligatorisch):         Aktenzeichen:                                                                                                    | × |
| Sie können einer Akte verschiedene<br>Eigenschaften zuordnen, um sie später<br>leichter wiederzufinden.<br>Geben Sie dafür einen Titel ein. | Mandantenzuordnung:       Sachverhaltszuordnung: <ul> <li>Keine Mandantenzuordnung</li> <li>Bestehender Mandant</li> <li>Bestehender Sachverhalt</li> <li>Nur meine Mandanten anzeigen</li> <li>Nur meine Sachverhalt anzeigen</li> </ul> |   |
| Weitere Angaben sind optional.                                                                                                    | O Einen neuen Mandanten anlegen O Neuen Sachverhalt hinzufügen                                                                                                    |   |

Möchten Sie das Dokument in eine bestehende Akte einfügen, wählen Sie dies bitte im ersten Fenster (Fenster *Meine Akte*) aus.

Akte speichern Abbrechen

## 10. Zusätzliche Informationen

#### Benachrichtigungsdienst

Ihr persönliches Benachrichtigungsprofil können Sie ganz einfach während Ihrer Recherche festlegen. Es lässt sich später erweitern und einschränken.

#### Suchanfrage als Benachrichtigungsprofil

Möchten Sie über Neuigkeiten zu bestimmten Suchanfragen informiert werden, können Sie dies in der Ergebnisliste über den Link Halten Sie mich auf dem Laufenden einrichten.

Klicken Sie auf den Link und legen Sie im sich öffnenden Fenster fest, ob Sie per E-Mail oder über Ihre Persönliche Seite benachrichtigt werden möchten.

Die Einstellung können Sie über Persönliche Seite > Kontoeinstellungen jederzeit ändern.

#### Neueste Zeitschriftenausgabe als Benachrichtigungsprofil

Möchten Sie über das Erscheinen neuer Zeitschriftenausgaben informiert werden, dann gehen Sie bitte auf den Menüpunkt Neueste Ausgabe und setzen Sie in dem betreffenden Kontrollkästchen unter *Benachrichtigen Sie mich* ein Häkchen.

#### Anzeigen und Verwalten aktueller Profile

Ihr Benachrichtigungsprofil können Sie sich über Persönliche Seite > Benachrichtigung anzeigen lassen und verwalten.

#### Suchoperatoren

12

Wenn Sie für Ihre Recherche mehrere Suchbegriffe eingeben (beispielsweise "Unterhalt Ehegatte"), werden alle Dokumente gefunden, die *beide Begriffe* enthalten.

Möchten Sie nur Dokumente finden, in denen Ihre Suchbegriffe hintereinander und in exakt dieser Reihenfolge enthalten sind, setzten Sie diese Phrase bitte in Anführungszeichen.

| Mit den Suchbegriffe | n     |               | werden Dokument gefunden, die                                        |
|----------------------|-------|---------------|----------------------------------------------------------------------|
| Unterhalt            |       | Ehegatte      | beide Begriffe enthalten                                             |
| Ehegatte             | ODER  | Lebenspartner | "Ehegatte" und/oder "Lebenspartner" enthalten                        |
| Ehegatte             | NICHT | Lebenspartner | "Ehegatte", <i>nicht</i> "Lebenspartner" enthalten                   |
| "elterliche          |       | Sorge"        | beide Wörter <i>hintereinander und in dieser</i>                     |
|                      |       |               | Reihenfolge enthalten                                                |
| Ehe*                 |       |               | Wörter enthalten, die mit "Ehe" <b>beginnen</b> , z.B.<br>"Ehegatte" |
| Vorm?nd*             |       |               | Wörter enthalten, die mit "Vorm" beginnen, einen                     |
|                      |       |               | weiteren beliebigen Buchstaben, dann die                             |
|                      |       |               | Buchstaben"nd" und am Wortende weitere oder                          |
|                      |       |               | keinen Buchstaben enthalten: z. B. "Vormund",                        |
|                      |       |               | "Vormünder", "Vormundschaft"                                         |
|                      |       |               |                                                                      |

#### Hilfreiche Funktionen

#### Vorschlagsliste

Wenn Sie einen Suchbegriff eingeben, öffnet sich automatisch eine Vorschlagsliste. Sie können daraus den für Ihre Suchanfrage geeigneten Begriff auswählen.

#### Rechtschreibprüfung

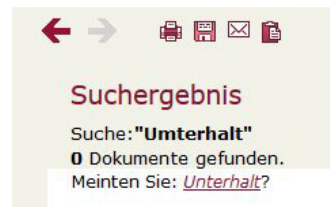

Bei Eingabe eines falsch geschriebenen Suchbegriffs wird die Funktion *Meinten Sie?* aktiviert und bietet Ihnen einen Vorschlag an, der per Mausklick übernommen werden kann.

#### Informative Links am Ende der Seite

Am Ende der Seite befinden sich folgende Links: Kurzanleitung, Benutzerhandbuch, AGB, Kontakt, Impressum.